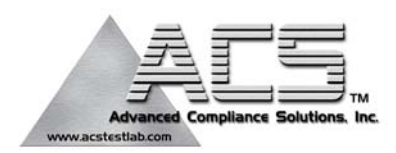

## FCC Part 24 Transmitter Certification

## Test Report

#### FCC ID: DNY0B2EKLIT1900

#### FCC Rule Part: CFR 47 Part 24 Subpart E

#### ACS Report Number: 05-0460-24H

Manufacturer: EMS Wireless Equipment Type: PCS Fiber-optic RF Distribution Remote Unit Model: EkoLite II 1900

## **Installation and Operators Guide**

# **Operator's Manual**

# EkoLite II Fiber Optic Distributed Antenna System

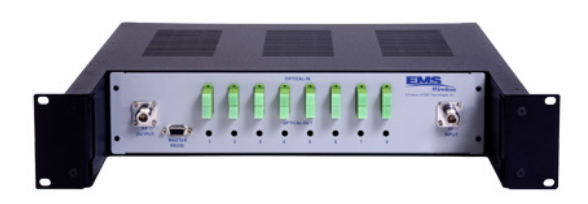

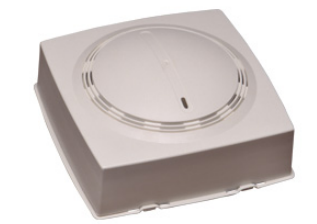

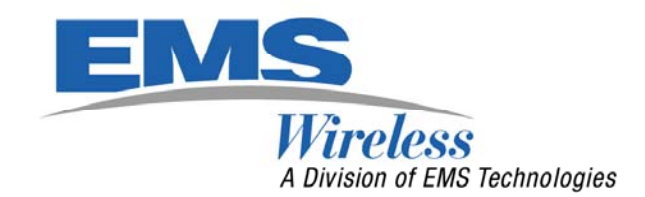

2850 Colonnades Court Norcross, GA 30071 U. S. A. Tel: +1 770.582.0555

608576-1 Rev A

#### Disclaimer

Every attempt has been made to make this material complete, accurate, and up-to-date. Users are cautioned, however, that EMS *Wireless* reserves the right to make changes without notice and shall not be responsible for any damages, including consequential, caused by reliance on the material presented, including, but not limited to, typographical, arithmetical, or listing errors.

**Copyright Information** 

© EMS *Wireless*, a division of EMS Technologies, Inc.

EMS *Wireless* Norcross, Georgia 30071 U. S. A.

#### Warnings, Cautions, and General Notes

This product conforms to FCC Part 15, Section 21. Changes or modifications not expressly approved by the party responsible for compliance could void the user's authority to operate the equipment.

#### FCC Class B:

"NOTE: This equipment has been tested and found to comply with the limits for a Class B digital device, pursuant to Part 15 of the FCC Rules. These limits are designed to provide reasonable protection against harmful interference in a residential installation. This equipment generates, uses, and can radiate radio frequency energy and, if not installed and used in accordance with the instructions, may cause harmful interference to radio communications. However, there is no guarantee that interference will not occur in a particular installation. If this equipment does cause harmful interference to radio or television reception, which can be determined by turning the equipment off and on, the user is encouraged to try to correct the interference by one or more of the following measures:

- Reorient or relocate the receiving antenna.
- Increase the separation between the equipment and receiver.
- Connect the equipment into an outlet on a circuit different from that to which the receiver is connected.
- Consult the dealer or an experienced radio/TV technician for help."

Warning: Changes or modifications to this device not expressly approved by EMS-Wireless could void the user's authority to operate the equipment.

#### Industry Canada

The following text must be included in a prominent place in the operator's guide in both English and French:

This Class B digital apparatus meets all requirements of the Canadian Interference Causing Equipment Regulations. Operation is subject to the following two conditions: (1) this device may not cause harmful interference, and (2) this device must accept any interference received, including interference that may cause undesired operation.

Cet appareillage numérique de la classe B répond à toutes les exigences de l'interférence canadienne causant des règlements d'équipement. L'opération est sujette aux deux conditions suivantes: (1) ce dispositif peut ne pas causer l'interférence nocive, et (2) ce dispositif doit accepter n'importe quelle interférence reçue, y compris l'interférence qui peut causer l'opération peu désirée.

#### **Safety Considerations**

When installing or using this product, observe all safety precautions during handling and operation. Failure to comply with the following general safety precautions and with specific precautions described elsewhere in this manual violates the safety standards of the design, manufacture, and intended use of this product. EMS *Wireless* assumes no liability for the customer's failure to comply with these precautions.

#### CAUTION

Calls attention to a procedure or practice, which, if ignored, may result in personal injury or may result in damage to the system or system component. Do not perform any procedure preceded by a CAUTION until described conditions are fully understood and met.

#### **Electrostatic Sensitivity**

#### **ESD = ELECTROSTATIC DISCHARGE SENSITIVE DEVICE**

Observe electrostatic precautionary procedures.

Semiconductor laser transmitters and receivers provide highly reliable performance when operated in conformity with their intended design. However, a semiconductor laser may be damaged by an electrostatic charge inadvertently imposed by careless handling.

Static electricity can be conducted to the laser chip from the center pin of the RF input connector, and through the DC connector pins. When unpacking and otherwise handling the transmitter, follow ESD precautionary procedures including use of grounded wrist straps, grounded workbench surfaces, and grounded floor mats.

#### If You Need Help

If you need additional help in installing or using the system, need additional copies of this manual, or have questions about system options, please contact:

EMS Wireless Customer Support 2850 Colonnades Court Norcross, Georgia 30071 U. S. A. +1 (770) 582-0555 x5310

#### Service

Do not attempt to modify or service any part of this product other than in accordance with procedures outlined in this Operator's Manual. If the product does not meet its warranted specifications, or if a problem is encountered that requires service, notify the EMS Wireless Customer Support Department. Service will be rendered according to the EMS Wireless warranty and repair policy. The product shall not be returned without contacting EMS *Wireless* and obtaining a return authorization number from the Customer Service Department.

When returning a product for service, include the following information: owner, model number, serial number, return authorization number (obtained in advance from EMS Wireless Inc.'s Customer Service Dept.), service required and/or a description of the problem encountered.

#### Warranty and Repair Policy

The EMS *Wireless* Quality Plan includes product test and inspection operations to verify the quality and reliability of our products.

EMS Wireless uses every reasonable precaution to ensure that every device meets published electrical, optical and mechanical specifications prior to shipment. Customers are asked to advise their incoming inspection, assembly, and test personnel as to the precautions required in handling and testing ESD sensitive optoelectronic components.

These products are covered by the following warranties:

#### **General Warranty**

EMS *Wireless* warrants to the original purchaser all standard products sold by EMS Wireless to be free of defects in material and workmanship for two (2) years from the date of shipment. During the warranty period, EMS *Wireless'* obligation, is limited to repair or replacement of any product that EMS Wireless proves to be defective. This warranty does not apply to any product which has been subject to alteration, abuse, improper installation or application, accident, electrical or environmental over-stress, negligence in use, storage, transportation, or handling.

#### **Specific Product Warranty Instructions**

All EMS Wireless products are manufactured to high quality standards and are warranted against defects in workmanship, materials and construction, and to no further extent. Any claim for repair or replacement of a device found to be defective on incoming inspection by a customer must be made within 30 days of receipt of the shipment, or within 30 days of discovery of a defect within the warranty period.

This warranty is the only warranty made by EMS *Wireless* and is in lieu of all other warranties, expressed or implied, except as to title, and can be amended only by a written instrument signed by an officer of EMS *Wireless*. EMS *Wireless* sales agents or representatives are not authorized to make commitments on warranty returns.

In the event that it is necessary to return any product against the above warranty, the following procedure shall be followed:

Return authorization shall be received from the EMS *Wireless* Customer Support Department prior to returning any device. Advise the EMS *Wireless* Customer Support Department of the model, serial number, and the discrepancy. The device shall then be forwarded to EMS *Wireless*, transportation prepaid. Devices returned freight collect or without authorization may not be accepted.

Prior to repair, EMS *Wireless* Customer Support will advise the customer of EMS *Wireless* test results and will advise the customer of any charges for repair (usually for customer caused problems or out-of-warranty conditions).

If returned devices meet full specifications and do not require repair, or if non-warranty repairs are not authorized by the customer, the device may be subject to a standard evaluation charge. Customer approval for the repair and any associated costs will be the authority to begin the repair at EMS *Wireless*. Customer approval is also necessary for any removal of certain parts, such as connectors, which may be necessary for EMS *Wireless* testing or repair.

Repaired products are warranted for the balance of the original warranty period, or at least 90 days from date of shipment.

#### **Limitations of Liabilities**

EMS *Wireless*' liability on any claim of any kind, including negligence, for any loss or damage arising from, connected with, or resulting from the purchase order, contract, or quotation, or from the performance or breach thereof, or from the design, manufacture, sale, delivery, installation, inspection, operation or use of any equipment covered by or furnished under this contract, shall in no case exceed the purchase price of the device which gives rise to the claim.

EXCEPT AS EXPRESSLY PROVIDED HEREIN, EMS *WIRELESS* MAKES NO WARRANTY OF ANY KIND, EXPRESSED OR IMPLIED, WITH RESPECT TO ANY GOODS, PARTS AND SERVICES PROVIDED IN CONNECTION WITH THIS AGREEMENT INCLUDING, BUT NOT LIMITED TO, THE IMPLIED WARRANTIES OF MERCHANTABILITY AND FITNESS FOR A PARTICULAR PURPOSE. EMS WIRELESS SHALL NOT BE LIABLE FOR ANY OTHER DAMAGE INCLUDING, BUT NOT LIMITED TO, INDIRECT, SPECIAL OR CONSEQUENTIAL DAMAGES ARISING OUT OF OR IN CONNECTION WITH FURNISHING OF GOODS, PARTS AND SERVICE HEREUNDER, OR THE PERFORMANCE, USE OF, OR INABILITY TO USE THE GOODS, PARTS AND SERVICE.

EMS *Wireless* will not be responsible for loss of output or reduced output of opto electronic devices if the customer performs chip mounting, ribbon bonding, wire bonding, fiber coupling, fiber connectorization, or similar operations. These processes are critical and may damage the device or may affect the device's output or the fiber output.

EMS *Wireless* test reports or data indicating mean-time-to-failure, mean-timebetween-failure, or other reliability date are design guides and are not intended to imply that individual products or samples of products will achieve the same results. These numbers are to be used as management and engineering tools, and are not necessarily indicative of expected field operation. These numbers assume a mature design, good parts, and no degradation of reliability due to manufacturing procedures and processes.

This fiber optic laser transmitter contains a class IIIb laser product as defined by the US Department of Health and Human Services, Public Health Service, Food and Drug Administration. This laser product complies with 21 CFR, Chapter I, Subchapter J of the DHEW standards under the Radiation Control for Health and Safety Act of 1968. The laser module certification label is located on the equipment enclosure and it also shows the required DANGER warning logotype (as shown below).

The EMS *Wireless* laser products are used in optical fiber communications systems for radio frequency and microwave frequency analog fiber optic links. In normal operation, these systems are fully enclosed and fully shielded by the hermetically sealed laser metal package. Laser bias current is limited by the internal control circuitry. The transmitters are coupled to glass fiber and have 1310 nm optical output wavelength with typically 0.5 to 20 mW output depending on the model. The optical radiation is confined to the fiber core. Under these conditions, there is no accessible laser emission and hence no hazard to safety or health.

Since there is no human access to the laser output during system operation, no special operator precautions are necessary when fiber is connected to the transmitter and receiver. During installation, service, or maintenance, the service technician is warned, however, to take precautions which include not looking directly into the fiber connector or the fiber which is connected to the fiber connector before it is connected to the fiber optic receiver. The light emitted from the fiber optic connector or any fiber connected to the connector is invisible and may be harmful to the human eye. Use either an optical power meter or an infrared viewer or fluorescent screen for optical output verification. All handling precautions as outlined by the FDA and ANSI Z136.2 and other authorities of class IIIb lasers must be observed.

Do not attempt to modify or to service this Product. Contact the EMS *Wireless* Customer Support Department for a return authorization if service or repair is necessary.

#### Disclaimer

Every attempt has been made to make this material complete, accurate, and up-to-date. Users are cautioned, however, that EMS Wireless Inc. reserves the right to make changes without notice and shall not be responsible for any damages, including consequential, caused by reliance on the material presented, including, but not limited to, typographical, arithmetical, or listing errors.

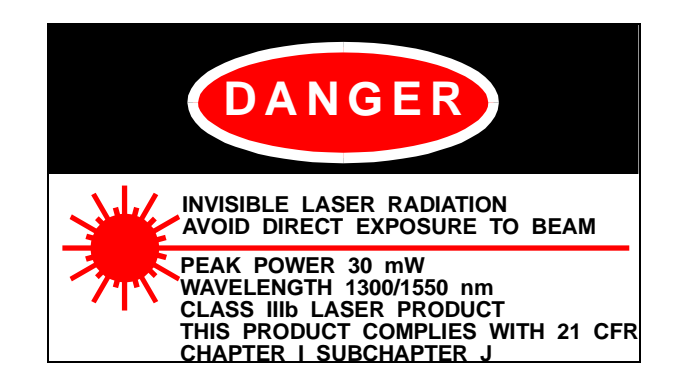

## TABLE OF CONTENTS

- 1.0 Introduction
  - 1.1 System Overview
  - 1.2 Functional Overview
    - 1.2.1 Hub
    - 1.2.2 Fiber
    - 1.2.3 Remote Unit
    - 1.2.4 Optional Components
      - 1.2.4.1 AC Power Supply
      - 1.2.4.2 DC Power Supply
      - 1.2.4.3 RF Combiner
- 2.0 Installation Guide
  - 2.1 Shipment Contents
  - 2.2 Available Options
  - 2.3 Site Selection
    - 2.3.1 Hubs
    - 2.3.2 Remotes
  - 2.4 Pre-Installation
  - 2.5 Power Supply Installation
  - 2.6 Single Hub Installation
  - 2.7 Multiple Hub Installation
  - 2.8 Combiner Installation
  - 2.9 Remote Installation
  - 2.10 System Verification and Initialization
    - 2.10.1 User/Guest Login
    - 2.10.2 Command Structure
    - 2.10.3 Remote Alarm Disabling
    - 2.10.4 Offsets
- 3.0 Maintenance
  - 3.1 Optical Connector Cleaning
- 4.0 Specifications
  - 4.1 Link Performance Specifications
  - 4.2 User Requirement Specifications
  - 4.3 Hub Specifications
  - 4.4 AC Power Supply Specifications
  - 4.5 DC Power Supply Specifications
  - 4.6 RF Combiner Specifications
  - 4.7 Remote Specifications

- 4.8 Alarm Output Specifications
  - 4.8.1 Internal Alarms
  - 4.8.2 External Alarms
    - 4.8.2.1 Master Hub External Alarm Relays, J26
    - 4.8.2.2 Master Hub External Alarm Relays, J27
- 5.0 Troubleshooting Guide
  - 5.1 Remote Alarms
  - 5.2 Hub Alarms
    - 5.2.1 Internal Alarms

## LIST OF FIGURES

- Figure 1: Typical EkoLite II Application
- Figure 2: EkoLite II Functional Diagram
- Figure 3: EkoLite II Remote Unit Block Diagram
- Figure 4: EkoLite II Remote Pictorial
- Figure 5: AC Power Supply Rear Panel
- Figure 6: DC Power Supply Rear Panel
- Figure 7: RF Combiner Rear Panel
- Figure 8: Application of Alarm Relay Contacts
- Figure 9: J27 Application, Single Hub Using Internal Supply Voltage
- Figure 10: J27 Application, OR Configured Hubs using External Supply Voltage
- Figure A-1: Connection Description in HyperTerminal
- Figure A-2: HyperTerminal Screen for Direct Connection
- Figure A-3: Port Settings for Direct Connection and Remote Connection

## LIST OF TABLES

- Table 1: Power per Carrier Table
- Table 2: Link Performance Specifications
- Table 3: User Requirement Specifications
- Table 4: EkoLite II Hub Specifications
- Table 5: EkoLite II AC Power Supply Specifications
- Table 6: EkoLite II DC Power Supply Specifications
- Table 7: RF Combiner Specifications
- Table 8: EkoLite II Remote Specifications
- Table 9: Hub Alarm Conditions
- Table 10: J26 Connector
- Table 11: J27 Connector
- Table 12: Remote Alarm Conditions
- Table 13: Hub Alarm Conditions

## 1.0 Introduction

The system overview describes the need for distributed RF antenna systems in general terms and the concept of a fiber optic repeater system. The functional overview describes the EkoLite II system as it is broken down into its major components.

#### **1.1 System Overview**

The EkoLite II System is designed to distribute Cellular and PCS radio signals within a building or campus of buildings where coverage/capacity would be otherwise impeded. Using fiber optics to distribute the signals, and a network of local antennas, the coverage area can be greatly enhanced. Correctly installed, the EkoLite II is "transparent" to the service provider while simultaneously greatly enhancing the coverage on the user's side.

One of the key advantages of a fiber optic RF distribution system is that it separates the issues of coverage and capacity. In an alternative system that covers a building by distributing radio base stations, one must add a base station in that area when faced with the problem of poor coverage in one section. Thus, capacity is added to a section which might not need it. Similarly, when faced with a capacity problem in a portion of the building, one would need an additional base station regardless of whether additional coverage is required.

Coverage and capacity are two separate problems. With a fiber optic RF distribution system, there are separate solutions to the two separate problems. For poor coverage, an additional fiber optic antenna is added; for an area with insufficient capacity, more base station transceivers are added. In this way, equipment and channels are most efficiently used, and the entire system is more economical. Not only can the fiber optic RF distribution system be used to create uniform coverage throughout the entire building, including stairwells, elevator shafts and garages, regardless of the size and construction, but it enables centralization of the equipment. In the fiber optic RF distribution system, the bulky equipment (such as the base station transceivers, filters, and power supplies) are located in an equipment room, while the antennas are strategically placed for coverage. This factor is especially significant in buildings where aesthetics are key, since it is easier to conceal a small fiber optic antenna than several radios.

In addition to the aesthetic advantages of distributed fiber optic antennas, the overall system cost and complexity is greatly reduced. A typical application for the

EkoLite II system would be a multi-floor building such as the one depicted in Figure 1. In buildings of this type it is common to find equipment rooms for Heating, Ventilation and Air-Conditioning (HVAC) and other utilities such as data networking and telephony equipment.

There are numerous advantages to centrally located utilities and services and cellular equipment is no exception. Since the fiber optic antennas cover the entire cellular band and are format independent, they are capable of sending any type of signal throughout the building, whether analog, digital or CDPD, and they can send them all simultaneously.

The fibers typically emanate from a source point (small base station) in the building. These fibers run from that source point, piping the signal to many locations throughout the building as shown in Figure 1.

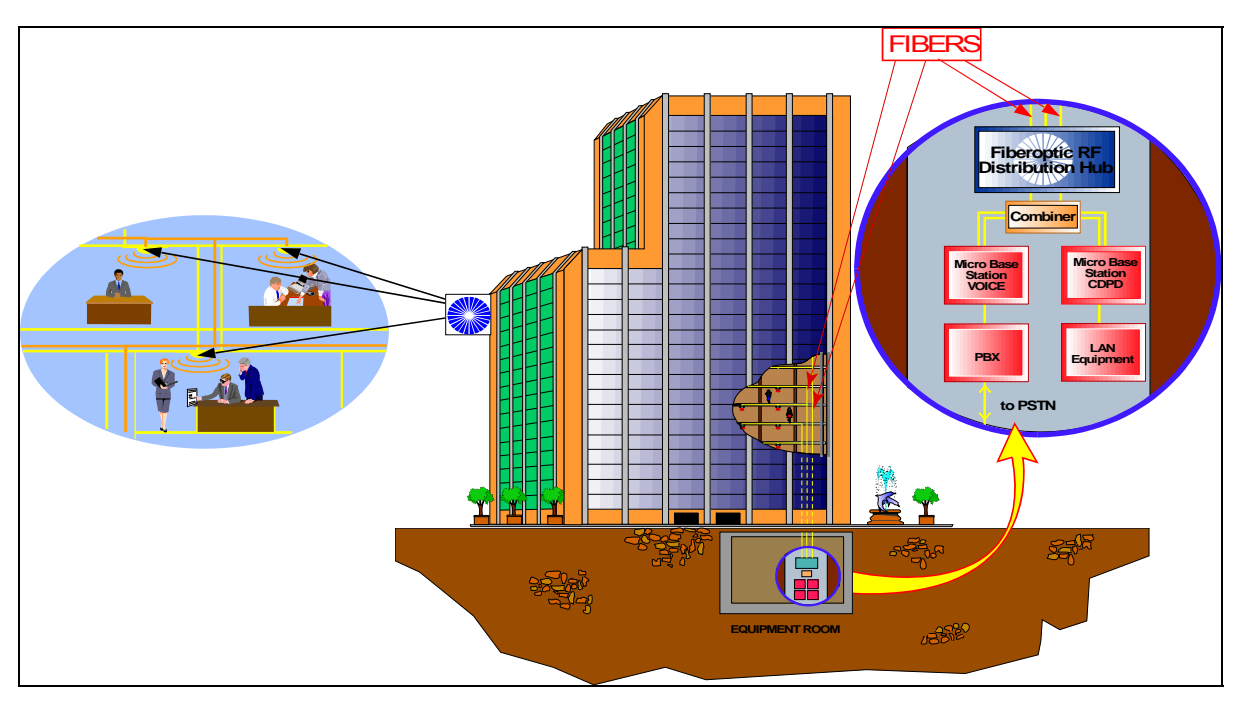

Figure 1. Typical EkoLite II Application.

Because the capacity is determined by the base station equipment, not the antennas, once a building is wired for RF distribution via fiber optics, capacity and new services can be added without any changes visible to the customer.

#### **1.2 Functional Overview**

There are four main components comprising the EkoLite II System: The Hub, the Remote, the Fiber, and the Antenna. Figure 2 is a functional diagram of the EkoLite II system.

## 1.2.1 Hub

The Hub interfaces directly to the service provider's BTS and is typically located in the equipment or utility room in most installations. It is recommended that the distance from the BTS to the Hub be kept as short as possible to make the EkoLite II "transparent" to the service provider. The Hub is the heart of the system and contains a microprocessor based controller which automatically sets the desired power level for each of the remotes during installation. At the user's discretion, the power level may be adjusted at each remote according to individual requirements. In most applications, however, the hub will measure the amount of optical loss in each fiber and set the gain accordingly. This greatly reduces the installation and setup time.

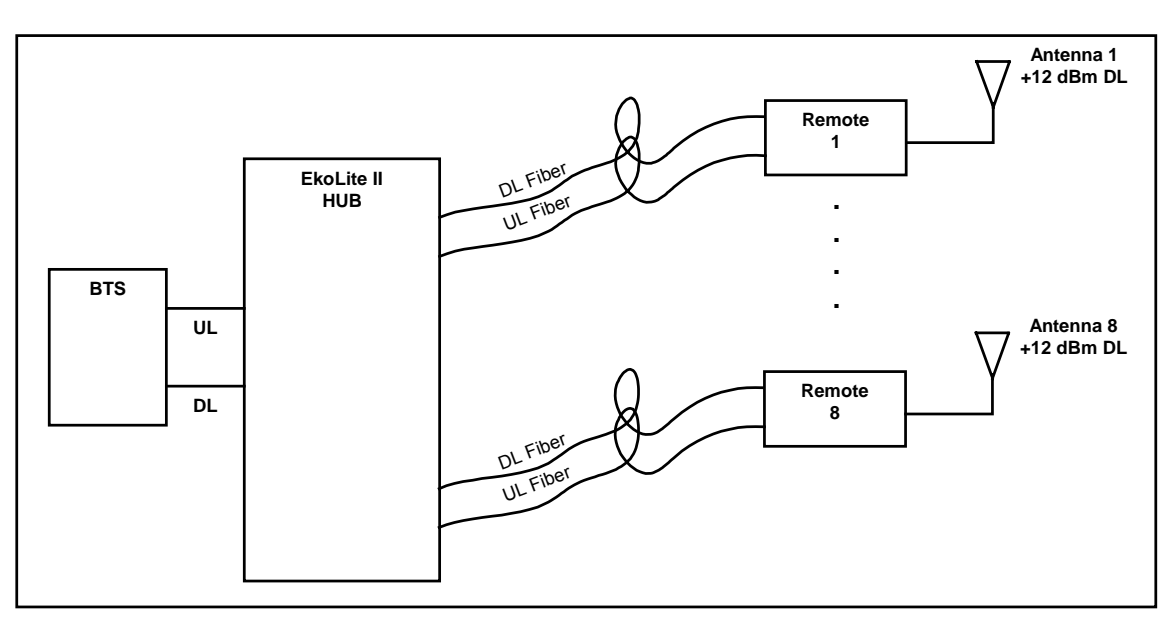

Figure 2. EkoLite II functional diagram.

In addition to automatically adjusting the initial gain settings, the Hub continuously monitors the operational status of each of the Remote units.

If more than one Hub is used, one Hub will be designated the Master Hub and the others will be slaved to that Hub. The Master Hub has a Master controller daughter card which is the chief difference between it and the Slave Hubs.

Each EkoLite II Hub can support up to eight Remotes. If more than eight Remotes are required, up to 3 additional Hubs can be added allowing for a total of 32 Remotes.

## 1.2.2 Fiber

EMS recommends single mode  $9/125 \ \mu m$  optical fiber for use in the EkoLite II system. It is also recommended that a high quality SC/APC connector be used to minimize reflections at the mating ends of the fiber. SC/APC connectors are standard on both the Remote and the Hub. All connectors should be thoroughly cleaned prior to each mating and plastic caps used to cover the connectors when not mated. Dust and other contaminants can scratch and permanently damage fiber connectors rendering them useless.

The maximum length for a fiber run is a function of the loss within the fiber itself plus some margin for aging and other factors.

The maximum fiber loss (including connectors) for EkoLite II is 2.0 dB. This correlates to roughly 2 km for a typical fiber such as Corning's SMF-28.

## 1.2.3 Remote Unit

The remote is designed to convert the Fiber Optic Signals to/from RF and transmit those signals to/from the Hub. Figure 3 is a functional diagram of the EkoLite II remote. Figure 4 is a pictorial view of the remote.

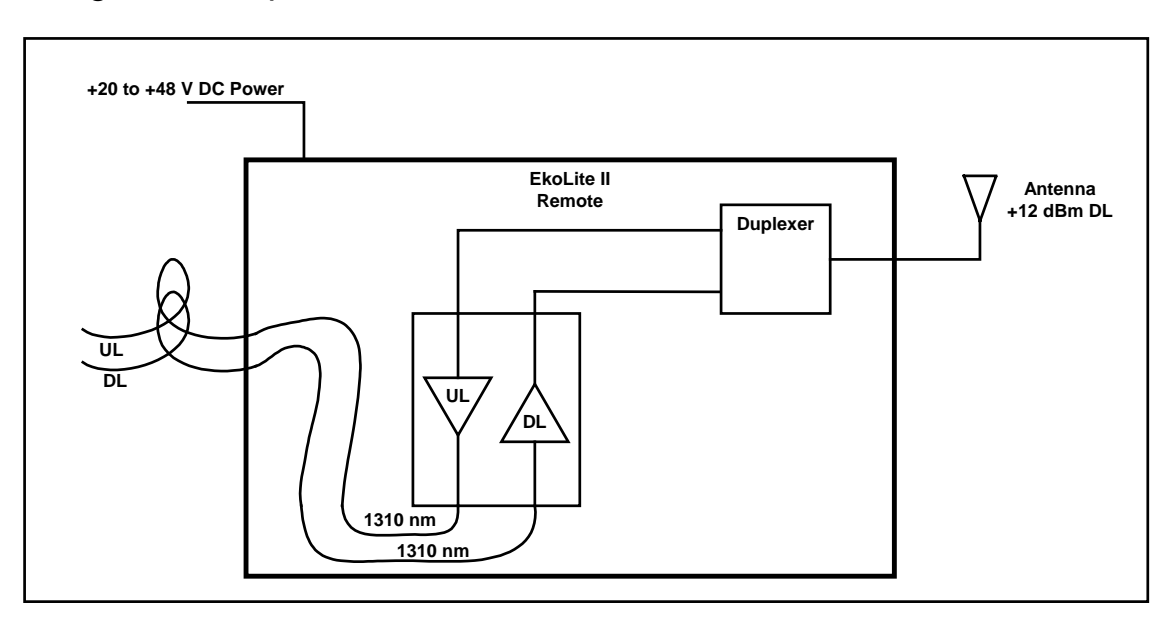

Figure 3. EkoLite II Remote Unit Block Diagram.

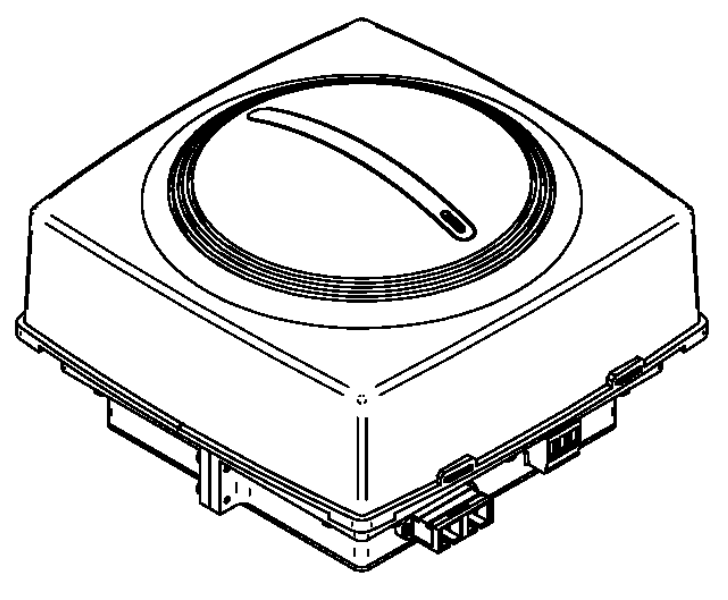

Figure 4. EkoLite II Remote

The standard EkoLite Remote has a self-contained antenna. Optionally, an SMA(f) connector may be specified so an external antenna may be used. In this case, the internal antenna is not installed at the factory. Also, internal 1:2 or 1:4 power splitters may be specified and factory installed inside the remote unit so multiple antennas can be used. The outputs from these splitters are SMA(f) connectors on the back of the remote unit.

#### **1.2.4 Optional Components**

The components listed above are mandatory for any EkoLite II system deployment. For added safety, flexibility, and convenience to the installer, several optional components are also offered. The following sections describe some of the more frequently used optional components.

#### 1.2.4.1 AC Power Supply

There are two power supply offerings available from **EMS** *Wireless* which are specifically designed for deployment in EkoLite II systems. The AC Supply is shown in Figure 4. It has 16 outputs for EkoLite II systems.

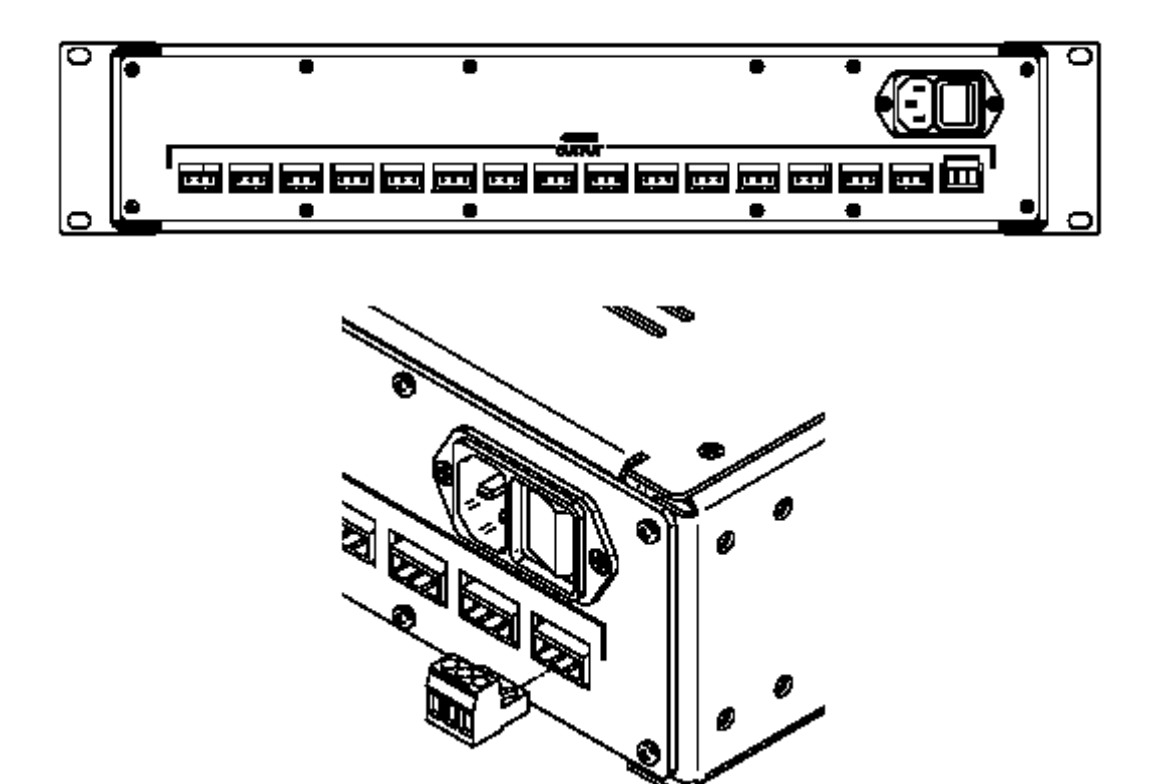

Figure 4. AC Power Supply Rear Panel.

## 1.2.4.2 DC Power Supply

In many telecommunications applications equipment is powered by 48 Volt DC power. If the user desires, or is required to use 48 volts, EMS offers a DC supply for deployment with the EkoLite II system, as shown in Figure 6.

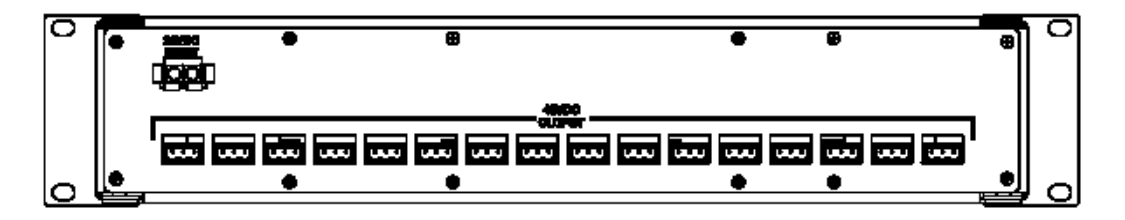

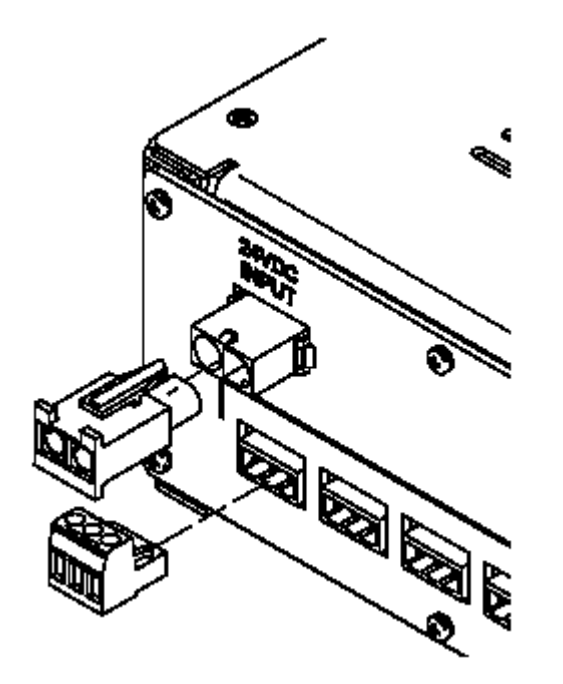

Figure 6. DC Power Supply Rear Panel.

## 1.2.4.3 RF Combiner

The user desiring to accommodate more than one carrier in an EkoLite II system will require a combiner such as the one depicted in Figure 7.

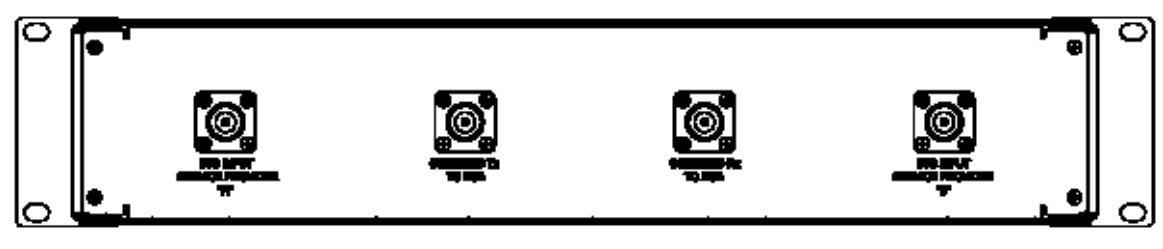

#### Figure 7. RF Combiner Rear Panel.

The RF Combiner is installed at the Hub and accommodates two BTS inputs.

## 2.0 Installation Guide

The following guidelines provide a step by step installation procedure which should be followed closely to insure a successful deployment.

## 2.1 Shipment Contents

The following items should be included with each EkoLite II Shipment:

Hub(s) Remotes(s) User manual (this document) Software Command Reference Manual AC Power supply (optional)

## 2.2 Site Selection

#### 2.2.1 Hubs

The Hub(s) should be located as close as possible to the donor BTS. Observe all environmental specifications for the hub to avoid damage from moisture, heat, cold, etc.

## 2.2.2 Remotes

Ensure that each remote location is correct according to the system design drawings. Observe all environmental specifications for the remote to avoid damage from moisture, heat, cold, etc.

#### 2.3 Pre-installation

Prior to installation, a carefully planned system layout should be documented. At a minimum, this document should include the location of the Hub, the location of the Remotes, the Antenna locations, the fiber locations and lengths, and the location of the power supplies for both Hubs and Remotes.

The Hub is located at the Building Base Station or BTS. The Hub interfaces with the user's PCS System. The Remote units are distributed in the building and provide signal coverage. Optical fiber cables connect the Hub to the Remote units. The Hub is typically powered by an AC power supply. The AC power supply will power up to 16 Remotes.

In this section, instructions are provided for organizing the system layout before installation. The installer or operator must make sure that certain requirements have been met before beginning installation. In addition, all cables and fibers must be labeled, and the entire system configuration must be documented. Steps for this pre-installation set-up are given below.

1. Two optical fibers are required for each Antenna unit; each Hub can connect to up to eight Remote units. Angle-polished SC/APC connectorized optical fiber cable must be installed in the building. Any optical connector used between the Hub and the Remote units should be an angle-polished connector specified for return loss >55 dB. Fusion splices to connect fibers are also suitable. Flat polished connectors anywhere along the optical fiber path will degrade the system performance.

- 2. The customer must provide the following equipment for installation:
  - (a) Optical connector cleaning kit: cotton swabs, alcohol, dust-free compressed air
  - (b) Crimping tool, mating connectors, and pin crimps for the DC electrical connectors and alarm outputs at the Hub.
  - (c) Philips screwdriver
  - (d) Personal computer or laptop with terminal program such as HyperTerminal.
  - (e) Volt Meter
- 3. Not essential, but useful for diagnostics are the following equipment:
  - (a) RF power meter
  - (b) Optical power meter

- (c) RF Spectrum analyzer
- (d) Signal generator

## 2.4 Power Supply Installation

If purchased, install the power supply and connect power to the Hub. An on-off switch is located in the rear of the chassis and should remain in the off position until the installation is completed. Before connecting the Hub or Remotes to the power supply, apply AC power to the supply and verify the 48 V output with a Volt meter.

## 2.5 Single Hub Installation

To Install the Hub, locate it as close as possible to the Service Provider's BTS. Any distance between the BTS and Hub will result in unnecessary cable losses. It is also very important to ensure that the *composite* RF Downlink power does not exceed +20 dBm. Table 1 shows the maximum allowable power setting for each carrier to arrive at a *composite* power of +20 dBm.

| Number of Carriers | Power Per Carrier       |
|--------------------|-------------------------|
| 1                  | +20 dBm                 |
| 2                  | +17 dBm                 |
| 3                  | +15.2 dBm               |
| 4                  | +14 dBm                 |
| n                  | +20 - [10log(n)] dBm/ch |

 Table 1. Power per carrier table

Note that each additional provider requires a reduction in carrier power to maintain the maximum rated input power of +20 dBm.

- Using a Philips screwdriver and the provided screws, secure the Hub in a standard 19" equipment rack near the BTS.
- Connect the Downlink RF Output from the BTS to the RF Input on the Hub.
- Connect the RF Output from the Hub to the BTS Uplink port.
- Connect the power to the Hub.
- If the modem option was purchased and a dedicated phone line is available, connect the RJ-45 phone jack.
- Log onto the Hub as user and follow the system initialization procedures.

## 2.6 Multiple Hub Installation

For installations requiring more than one Hub, there will be one Hub designated as the Master and the other Hubs will be slaved to the Master. Up to three additional Hubs can be slaved to a single Master Hub. The BTS will only interface to the Master Hub. An optional Master Alarm Controller may be purchased to allow alarms to be reported to an offsite monitoring station. If purchased, the Master Alarm Controller will be factory installed.

- Identify the Master Hub and using a Philips screwdriver and the provided screws, secure the Master Hub in a standard 19" equipment rack near the BTS
- Install the Slave Hub(s) using a Philips screwdriver and the provided screws, secure the Hub(s) in a standard 19" equipment rack near the Master Hub
- Using SMA cables, connect the Slave Downlink Outputs on the rear of the Master Hub to the Slave Downlink Inputs on the Slave Hub(s)
- Using SMA cables, connect the Slave Uplink Inputs on the rear of the Master Hub to the Slave Uplink Inputs
- If purchased, connect a standard RJ-45 phone cable to the Master Alarm Controller located on the rear of the Master Hub.

## 2.7 Combiner Installation

To install the combiner, locate it as close as possible to the BTS and Hub installation site. All connections should be made with High quality, low loss RF cables with 50  $\Omega$ , type N terminations.

- Connect the Duplexed BTS Input from service Provider A to the Combiner Port A
- Connect the Duplexed BTS Input from service Provider B to the Combiner Port B
- Connect the Combined TX Port on the Combiner to the Hub RF Input
  Port
- Connect the Combined RX Port on the Combiner to the Hub RF Output Port

## 2.8 Remote Installation

Follow these steps to install each remote unit.

- For external antenna use, connect the Antenna to the remote using 50  $\Omega$  cable with an SMA-type connector.
- Remove the cover on the Remote fiber connector. Using a dust free air source, clean the fiber connector.
- Remove the plastic cover on the fiber and clean the connector tip.
- Connect the fiber(s) to the remote.
- Connect the DC power cable to the remote.
- Ensure that the power switch on the main power supply is in the "off" position and connect the power to the Remote observing the polarity markings.
- Mechanically secure the Remote in its designated location.
- After power-up, the front panel LED should be Amber for 10 seconds and then turn green (assuming the Hub is connected properly)

## 2.9 System Verification and Initialization

If all the previous steps have been followed carefully, the EkoLite II system is now ready for verification and initialization. Connect to the Hub via serial cable or modem.

Note that if no master controller is present, the user will connect to the "HUB RS232" connector located on the rear of each Hub. If the Master Controller module was purchased, the user can connect to the "Master RS232" port located on the front of the Master Hub.

The standard terminal settings are:

- 9600 Baud
- 8 Data bits
- 1 Stop bit
- No flow control
- No Parity

If you are unfamiliar with serial communications, please refer to Appendix A for a step by step guide to connecting to the Hub.

1. At the Hub, apply power to the system by turning the power to the "on" position. The Hub LEDs should be green if everything is functioning

properly. If any of the LEDs are flashing, there is an alarm condition and you should refer to section 5.0 to troubleshoot the problem.

2. Note that, any unused ports on the Hub will indicate an alarm condition until the user commands the Hub to ignore those ports. Please refer to the System Initialization section for further details. Each Remote has one alarm LED. When power is first applied to the Remote, its LED will be amber for a period of 10 seconds. After the initial period, the LED will indicate either an alarmed condition or normal operation. A solid green LED indication on the Remote is normal and means that everything is functioning properly. If any of the Remote LEDs are *not* green, there is an alarm condition. Refer to section 5.0 to troubleshoot the problem.

## 2.9.1 User/Guest Login

When the Hub Controller first powers up, there is a start-up message indicating the firmware release and copyright legends:

Hub Controller Program V0.99 [Build 04Oct02] Copyright (c) 2002, EMS-Technologies, Inc.

If the user presses the ENTER key, the login prompt is displayed:

Hub Controller Program V0.99 [Build 04Oct02] Copyright (c) 2002, EMS-Technologies, Inc.

Username:

There are two basic types of login available to the customer; **guest**, and **user**. The guest login is for simple monitoring of the unit; ability to change settings is limited. The user login is for the customer use and allows basic system changes to be made to the module. Note that the login username and password are **CASE-SENSITIVE**!

Hub Controller Program V0.99 [Build 04Oct02] Copyright (c) 2002, EMS-Technologies, Inc.

Username: user Password: \*\*\*\*

Access granted to user

2>

The last entry "2>" is the prompt indicating the user's level of privilege. The prompt may be composed of several "reminders"; where a single capital letter indicates a system change. These reminders are as follows:

| <1> | Login privilege level of "guest"                              |
|-----|---------------------------------------------------------------|
| <2> | Login privilege level of "user"                               |
| "A" | An alarm is active                                            |
| "C" | Calibration tables are invalid; the default calibration       |
|     | tables are in use.                                            |
| "F" | Settings do not agree with the stored values in flash memory. |

F" Settings do not agree with the stored values in flash memory. This is usually the result of a change due to a user's command setting. All settings are read from the user's settings in flash on power-up. If the check value does not agree, then the default settings are used.

## 2.9.2 Command Structure

There is an extensive user help menu available to the user and a separate software command reference manual. The basic format for all the commands is:

```
<Primary-Command> <Secondary-Command> = <setting>
```

All commands are made up of this generic format; in some cases, there is no setting or secondary command. The command set is basically a tree diagram, where typing in the primary (and optionally secondary) command with the setting result in a change in the module's operational parameters. All input is case-insensitive for commands. For example:

#### set laser 1 = on

This command would turn the laser #1 on at the present potentiometer setting stored in memory.

## 2.9.3 Remote Alarm Disabling

From the factory, the Hub is programmed to alarm any time a Remote is disconnected from the Hub. This safety feature is designed to indicate such

catastrophic events as the fiber to the Remote being cut. For a Hub that does not use all eight channels, the unused channels will report an alarm by default. These are false alarms and it will be necessary for the user to disable these unused channels to clear the alarms.

The command to disable the unused channels is:

2>set fiber <n> = disabled

Where n corresponds to the desired channel. In the event that the wrong channel is inadvertently disabled or a remote is added at a later time the disable channel should be enabled using the following command.

2>set fiber <n> = on

Where n corresponds to the desired channel.

#### 2.9.4 Offsets

Under normal conditions, the factory default power settings are configured to provide +12 dBm output power (1900 MHz models), or +8 dBm (800 MHz models) at each remote. The factory settings will provide optimum performance in most environments; however the user has the option to change the power settings in each remote according to individual requirements.

Set an "offset" to the default value for the desired remote. For example, to set remote 1 to +18 dBm type:

2>set remote 1 = -2

The range for the offsets is –10 dB to +0 dB and can *only* be set in 1 dB increments. In this way, each remote can be tuned to the user's specific requirements after the system is deployed.

To verify the offsets for each remote the following command may be used:

2> get remote n

where n is the number of the specific remote offset requested.

#### 3.0 Maintenance

The EkoLite II system is designed to be virtually maintenance free for the user.

#### CAUTION

#### Do Not look directly at the end of an optical connector which emits laser light!

The system normally operates without operator intervention. If any unit fails, the line replaceable unit (Remote unit or Hub) should be replaced and the system restored. A failed Remote unit can be removed and replaced with a spare while the rest of the system is operating. A Hub replacement will require temporary loss of signal to its associated Remotes.

One of the most important requirements is to maintain clean, undamaged optical interfaces. Any optical connector which is not used must be covered with a protective cap. There are 16 optical connectors for each Hub and two optical connectors for each Remote unit. These connectors are internal to the units and not field serviceable. To ensure that the internal connectors are not inadvertently damaged, just prior to mating an external optical fiber connector to a Transceiver or Remote unit, the external connector should be cleaned as described below.

## 3.1 Optical Connector Cleaning

Before each mating of Fiber Connectors, both connectors should be properly cleaned. The following guidelines provide the user with some basic techniques for maintain good fiber connector integrity.

1. It is very important to maintain clean, scratch-free optical connectors. Whenever an optical cable is removed, place a protective cap over the optical connector at both the cable end and at the Hub or Remote unit.

2. The less frequently Fiber Connectors are handled, the better their integrity.

3. To clean an optical connector, gently wipe the tip of the ferrule with a cotton swab moistened with alcohol, then blow the ferrule dry using dust-free compressed air.

4. The optical connectors for the Hubs and the Remote units are internal, and cannot be cleaned in the field.

After the system is installed there should be no need for periodic cleaning of the fiber connectors.

## 4.0 Specifications

The specifications are divided into several sections including:

- Link Performance Specifications
- User Requirement Specification
- Hub Specifications
- AC Power Supply Specifications
- DC Power Supply Specifications
- RF Combiner Specification
- Remote Specifications
- Alarm Output Specifications

#### 4.1 Link Performance specifications

The performance levels shown in Table 2 are for an optical loss budget of 2 dB, which is the typical optical path loss for 2 km optical fiber and a pair of optical connectors. Optical reflection in both directions must be must be less than -40 dB. Otherwise, the overall system performance may be degraded.

| PARAMETER                                      | DOWNLINK                                 | UPLINK                                     |
|------------------------------------------------|------------------------------------------|--------------------------------------------|
| Passband: PCS                                  | 1930 to 1990 MHz                         | 1850 to 1910 MHz                           |
| DCS (L)                                        | 1805 to 1855 MHz                         | 1710 to 1760 MHz                           |
| DCS (H)                                        | 1830 to 1880 MHz                         | 1735 to 1785 MHz                           |
| Cellular                                       | 869 to 894 MHz                           | 824 to 849 MHz                             |
| GSM                                            | 935 to 960 MHz                           | 890 to 915 MHz                             |
| ESMR                                           | 851 to 869 MHz                           | 806 to 924 MHz                             |
| Optical Budget                                 | 2 dB                                     | 2 dB                                       |
| Composite RF Input                             | +20 dBm                                  | -92 to -40 dBm/ch                          |
| RF Loss (at 25°C)                              | $0 \text{ dB} \pm 2 \text{ dB}$          | $0 \text{ dB} \pm 2 \text{ dB}$            |
| Response Flatness                              | $\pm 2 \text{ dB}$                       | $\pm 2 \text{ dB}$                         |
| Gain Variation over Temp                       | $\pm 2 \text{ dB}$                       | $\pm 2 \text{ dB}$                         |
| Downlink 2-Tone Output<br>Carrier to 3rd Order | >48 dB(RF <sub>out</sub> /tn = 9<br>dBm) | ≥50 dB (RF <sub>in</sub> /tn = -58<br>dBm) |

| PARAMETER                                                             | DOWNLINK             | UPLINK               |
|-----------------------------------------------------------------------|----------------------|----------------------|
| Intermodulation                                                       |                      |                      |
| Output Carrier to Noise:                                              |                      |                      |
| 30kHz BW                                                              | ≥64 dB               |                      |
| 200kHz BW                                                             | ≥56 dB               |                      |
| P <sub>out</sub> =+9dBm                                               |                      |                      |
| Sensitivity for 200kHz BW for<br>BTS S/N of 9dB                       |                      | -98 dBm              |
| Sensitivity for 1.25MHz BW for $E_b/N_o$ of 7dB and 14.4kHz data rate |                      | -111dBm              |
| SFDR in 200kHz BW                                                     | 53 dB                | 61 dB                |
| Propagation Delay                                                     | <0.5 µs (RF) +       | <0.5 µs (RF) +       |
|                                                                       | 5 μs/km,typ (fiber)  | 5 μs/km,typ (fiber)  |
| Impedance                                                             | 50 Ω                 | 50 Ω                 |
| Input/Output VSWR                                                     | <1.5:1               | <1.5:1               |
| Hub RF Connector                                                      | N-type               | N-type               |
| Remote RF Connector                                                   | SMA(f)               | SMA(f)               |
| Optical Connector                                                     | SC/APC               | SC/APC               |
| Optical Fiber                                                         | 9/125 µm (core/clad) | 9/125 μm (core/clad) |
|                                                                       | 1310 nm, singlemode  | 1310 nm, singlemode  |
| Wavelength                                                            | 1310 nm              | 1310 nm              |

 Table 2. Link Performance specifications.

## 4.2 User Requirement Specifications

Table 3 shows requirements that the user must satisfy for proper operation of the EkoLite II system.

| PARAMETER                                | USER REQUIREMENT                            |
|------------------------------------------|---------------------------------------------|
| Max Composite RF Input<br>(damage level) | +30 dBm (downlink)<br>+10 dBm (uplink)      |
| Max Optical Fiber Length                 | 2 km                                        |
| Optical Fiber                            | 9/125 μm (core/clad)<br>1310 nm, singlemode |
| Optical Connectors                       | SC/APC                                      |
| Optical Return Loss                      | ≥ 40 dB                                     |
| Number of Optical Fibers                 | Two per remote unit                         |
| Chassis AC Power                         | 90 to 135 VAC or 184 to 264 VAC             |

| PARAMETER                                                                                                    | USER REQUIREMENT                                                                                                    |
|----------------------------------------------------------------------------------------------------|----------------------------------------------------------------------------------------------------|
| (factory configured)                                                                                            | 50-60 Hz                                                                                                    |
| Backup Power Supply<br>(Optional)                                                                               | +12 VDC $\pm$ 0.5 V, 8.5 A max load Ripple < 170 mV pp                                                                         |
| Remote DC Power                                                                                                 | 20 - 48 VDC V at 0.4 A<br>Ripple: <170 mV, freq >300 Hz<br><300 mV, freq <300 Hz                                               |
| Rack                                                                                                    | Chassis: 3U high, 19" (7.5 cm) wide, 12.84"<br>(32.6 cm) deep<br>1U (1.75" [4.4 cm]) air space above and below<br>each chassis |
| Temperature<br>Performance to Full Spec<br>Operating<br>Storage<br>Relative Humidity<br>Operating<br>Short Term | 5°C to 40°C<br>0°C to 50°C<br>-20°C to 65°C<br>20 to 55%<br>10 to 80% (not exceeding 0.024 lbs water/dry<br>air)               |
| Max Length Wires to<br>Supply DC Power to<br>Antenna Units (Assuming<br>22 VDC Power)                           | <2000 ft (<610 meters) with 22 AWG Copper<br>Wire                                                                              |

#### Table 3. User Requirement Specifications.

#### 4.3 Hub Specifications

Table 4 is a list of specifications for the EkoLite II Hub.

| PARAMETER                | USER REQUIREMENT                    |
|--------------------------|-------------------------------------|
| Max Composite RF Input   | +30 dBm (downlink)                  |
| (damage level)           | +10 dBm (uplink)                    |
| Max Optical Link Loss    | 2 dB                                |
| Optical Fiber            | Single Mode Fiber                   |
| Optical Connectors       | SC/APC                              |
| Optical Return Loss      | ≥ 40 dB                             |
| Number of Optical Fibers | Two per remote unit                 |
| Chassis AC Power         | 90 to 135 VAC or 184 to 264 VAC     |
| (factory configured)     | 50-60 Hz                            |
| Backup Power Supply      | +24 VDC $\pm$ 0.5 V, 8.5 A max load |
| (Optional)               | Ripple < 170 mV pp                  |
| Hub DC power             | 20 - 48 VDC at 7.5W                 |
|                          | Ripple: <170 mV, freq >300 Hz       |

| PARAMETER                | USER REQUIREMENT                              |
|--------------------------|-----------------------------------------------|
|                          | <300 mV, freq <300 Hz                         |
| Rack                     | Chassis: 3U high, 19" (7.5 cm) wide, 12.84"   |
|                          | (32.6 cm) deep                                |
|                          | 1U (1.75" [4.4 cm]) air space above and below |
|                          | each chassis                                  |
|                          |                                               |
| Temperature              |                                               |
| Performance to Full Spec | 5°C to 40°C                                   |
| Operating                | 0°C to 50°C                                   |
| Storage                  | -20°C to 65°C                                 |
| Relative Humidity        |                                               |
| Operating                | 20 to 55%                                     |
| Short Term               | 10 to 80% (not exceeding 0.024 lbs water/dry  |
|                          | air)                                          |

#### Table 4. EkoLite II Hub Specifications

#### 4.4 AC Power Supply Specifications

The EkoLite II system is available in AC and DC input power supply options. Shown in Table 5 is a list of specifications for the AC option.

| PARAMETER                          | SPECIFICATION                            |
|------------------------------------|------------------------------------------|
| Input Voltage                      | 90 to 135 VAC                            |
| (factory configured)               | or                                       |
|                                    | 184 to 264 VAC, 50-60Hz                  |
| Output Voltage                     | +48 VDC $\pm$ 0.5 V                      |
| Maximum Load                       | 7.8 A                                    |
| Available Continuous Power         | 375 W at 50°C                            |
| Efficiency                         | 70%                                      |
| Noise Spikes                       | <170 mV p-p                              |
| AC Power Plug                      | North America 5-15P                      |
| 3-pin Remote/Hub power connections | 48 VDC $\pm$ 0.5 V                       |
|                                    |                                          |
|                                    |                                          |
| Dimensions H x W x D               | 3.47" x 19" x 12.84" (8.8 cm x 48.3 cm x |
|                                    | 32.6 cm)                                 |
| Temperature Range                  |                                          |
| Performance to Full Spec           | 5°C to 40°C                              |
| Operating                          | 0°C to 50°C                              |
| Storage                            | -20°C to 65°C                            |
| Relative Humidity                  |                                          |
| Operating                          | 20 to 55%                                |
| Short Term                         | 10 to 80% (not exceeding 0.024 lbs       |

| PARAMETER | SPECIFICATION  |
|-----------|----------------|
|           | water/dry air) |

#### Table 5. EkoLite II AC Power Supply Specifications.

#### 4.5 DC Power Supply Specifications

Table 6 shows a list of specifications for the DC-DC power supply. The supply requires a 24VDC battery input common to wireless service provider base transceiver stations.

| PARAMETER                          | SPECIFICATION                            |
|------------------------------------|------------------------------------------|
| Input Voltage                      | 24VDC Battery                            |
| Output Voltage                     | +48 VDC $\pm$ 0.5 V                      |
| Maximum Load                       | 8.5 A                                    |
| Available Continuous Power         | 375 W at 50°C                            |
| Efficiency                         | 84%                                      |
| Noise Spikes                       | <170 mV p-p                              |
| AC Power Plug                      | North America 5-15P                      |
| 3-pin Remote/Hub power connections | 48 VDC $\pm$ 0.5 V                       |
| Dimensions H x W x D               | 3.47" x 19" x 12.84" (8.8 cm x 48.3 cm x |
|                                    | 32.6 cm)                                 |
| Temperature Range                  |                                          |
| Performance to Full Spec           | 5°C to 40°C                              |
| Operating                          | 0°C to 50°C                              |
| Storage                            | -20°C to 65°C                            |
| Relative Humidity                  |                                          |
| Operating                          | 20 to 55%                                |
| Short Term                         | 10 to 80% (not exceeding 0.024 lbs       |
|                                    | water/dry air)                           |

#### Table 6. EkoLite II DC Power Supply Specifications

#### 4.6 **RF Combiner Specifications**

The RF Combiner Specifications are listed in Table 7.

| PARAMETER                             | SPECIFICATIONS                     |
|---------------------------------------|------------------------------------|
| BTS TX Input Power, max               | +30dBm                             |
| BTS TX Input Power No Damage          | +40dBm                             |
| Combined TX Output Power              | +20dBm                             |
| Insertion loss per BTS TX             | 13dB                               |
| Isolation - BTS Tx to BTS Tx          | 45dB                               |
| Isolation - Tx to Rx, Min             | 50dB                               |
| Insertion loss - BTS Rx (single band) | < 6dB                              |
| Insertion loss - BTS Rx (dual band)   | < 10dB                             |
| Dimensions                            | 19"L X 12.81"W X 3.47"D (48.3 cm x |
|                                       | 32.5 cm x 8.8 cm)                  |
| Weight (approximate)                  | 10 lbs. (4.5 kg)                   |
| Temperature Range                     |                                    |
| Performance to Full Spec              | 5°C to 40°C                        |
| Operating                             | 0°C to 50°C                        |
| Storage                               | -20°C to 65°C                      |
| Relative Humidity                     |                                    |
| Operating                             | 20 to 55%                          |
| Short Term                            | 10 to 80% (not exceeding 0.024 lbs |
|                                       | water/dry air)                     |

## Table 7. RF Combiner Specifications

## 4.7 Remote specifications

Table 8 is a list of specifications for the Remote Unit.

| PARAMETER                      | SPECIFICATIONS          |  |
|--------------------------------|-------------------------|--|
| Passband: PCS                  | 1930 to 1990 MHz        |  |
| DCS (L)                        | 1805 to 1855 MHz        |  |
| DCS (H)                        | 1830 to 1880 MHz        |  |
| Cellular                       | 869 to 894 MHz          |  |
| GSM                            | 935 to 960 MHz          |  |
| ESMR                           | 851 to 869 MHz          |  |
| Optical Connectors             | SC/APC                  |  |
| Wavelength                     |                         |  |
| Uplink                         | 1310 nm $\pm$ 30 nm     |  |
| Downlink                       | 1310 nm $\pm$ 30 nm     |  |
| Optical Output Power           | 0 dBm ± 2 dB typical    |  |
| (at I-I <sub>th</sub> = 40 mA) |                         |  |
| Optical Return Loss            | > 40 dB                 |  |
| LED Indicators                 | Green: Normal Operation |  |
|                                | Other than Green: Alarm |  |

| PARAMETER                 | SPECIFICATIONS                           |
|---------------------------|------------------------------------------|
| External DC Power         | 20 - 48 V $\pm$ 1 V at 0.4 A             |
| Supply Requirement        | (Max Ripple: <170 mV pp                  |
| Dimensions                | 6.78" x 6.78" x 4.35" (17.2 cm x 17.2 cm |
|                           | x 11.0 cm)                               |
| Weight (approximate)      | 2 lbs (0.9 kg)                           |
| Max Uplink RF Input Power | -10 dBm Max (no damage)                  |
| Downlink RF Output Power  |                                          |
|                           | +12 dBm (normal operation)               |
| Temperature Range         |                                          |
| Performance to Full Spec  | 5°C to 40°C                              |
| Operating                 | 0°C to 50°C                              |
| Storage                   | -20°C to 65°C                            |
| Relative Humidity         |                                          |
| Operating                 | 20 to 55%                                |
| Short Term                | 10 to 80% (not exceeding 0.024 lbs       |
|                           | water/dry air)                           |

#### Table 8. EkoLite II Remote Specifications

#### 4.8 Alarm Output Specifications

The Hub has both Internal and External Alarming capability. The following paragraphs describe these alarms in detail.

#### 4.8.1 Internal Alarms

The Internal Hub Alarms are described in Table 9.

| Alarm Description                        | LED          |  |
|------------------------------------------|--------------|--|
|                                          | Indication   |  |
| CPU Temperature Alarm                    | All Flashing |  |
|                                          | Red          |  |
| Optical Receiver <n>: Low Power</n>      | Solid Red    |  |
| Detected when ON                         |              |  |
| Optical Receiver <n>: Power Detected</n> | Solid Red    |  |
| when OFF                                 |              |  |
| Remote <n> Failure Detected</n>          | Flashing     |  |
|                                          | Amber        |  |
| Hub Laser <m> Failure Detected</m>       | Flashing     |  |
|                                          | Amber (4)    |  |
| InterHUB Alarm is ACTIVE                 | (None)       |  |
| External-1 Alarm is ACTIVE               | (None)       |  |
| External-2 Alarm is ACTIVE               | (None)       |  |
| No Alarm                                 | Solid Green  |  |

#### Table 9. Hub Alarm Conditions.

The user may also log into the Hub and, using the Alarm command, diagnose the alarm conditions.

## 4.8.2 External Alarms

Frequently the user may desire to interface alarms in the EkoLite II system with a BTS or other systems. For this purpose, user configurable alarm outputs are accessed using J26 and J27 found on the rear panel of the EkoLite II Hub.

## 4.8.2.1 Master Hub External Alarm Relays, J26

Connector J26 supplies the user with relay contacts for custom alarm configurations defined by the customer requirements. The dry contact relay outputs are only available in the Master Hub with a Master Hub Controller option installed. J26 pin descriptions are shown in Table 10. Contact current should be limited to 2 Amps or less.

| Pin | Signal     | Description                    |
|-----|------------|--------------------------------|
| 1   | ALARM-1-NO | Alarm Relay #1 Normally-Open   |
| 2   | ALARM-1-C  | Alarm Relay #1 Contact         |
| 3   | ALARM-1-NC | Alarm Relay #1 Normally-Closed |
| 4   | ALARM-2-NO | Alarm Relay #2 Normally-Open   |
| 5   | ALARM-2-C  | Alarm Relay #2 Contact         |
| 6   | ALARM-2-NC | Alarm Relay #2 Normally-Closed |

#### Table 10. J26 Connector

A typical application circuit can be seen in Figure 8.

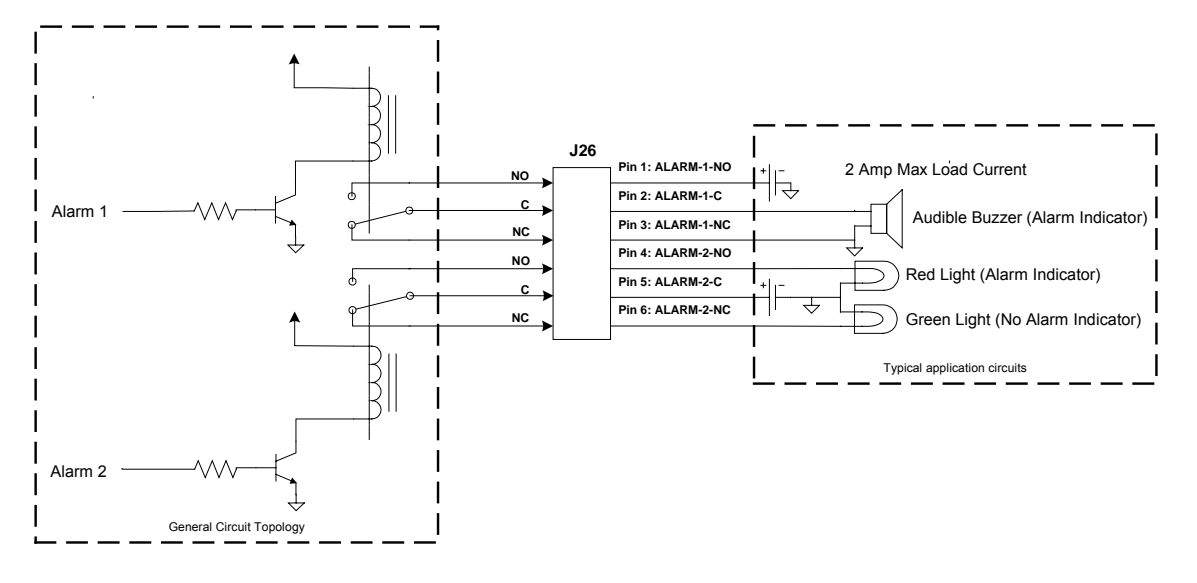

#### Figure 8: Application of Alarm Relay Contacts

#### 4.8.2.2 Master Hub External Alarm Relays, J27

Connector J27 provides user configurable external alarm connections. J27 alarm outputs are available on all EkoLite II Hubs with or without a master control module. Pin definitions for connector J27 can be seen in Table 9.

| Pin | Signal         | Description                 |  |
|-----|----------------|-----------------------------|--|
| 1   | V-ALARM        | +5 Volts Output for alarm   |  |
| 2   | ALARM-OC       | Open-Collector Alarm Output |  |
| 3   | GND            | Signal Ground               |  |
| 4   | Not Connected  | <no connection=""></no>     |  |
| 5   | EXT-ALARM-1-IN | TTL Alarm Input #1          |  |
| 6   | EXT-ALARM-2-IN | TTL Alarm Input #2          |  |

Table 11. J27 Connector

The alarm output can be driven using the internal voltage supplied by pin 1. This can be seen in Figure 11.

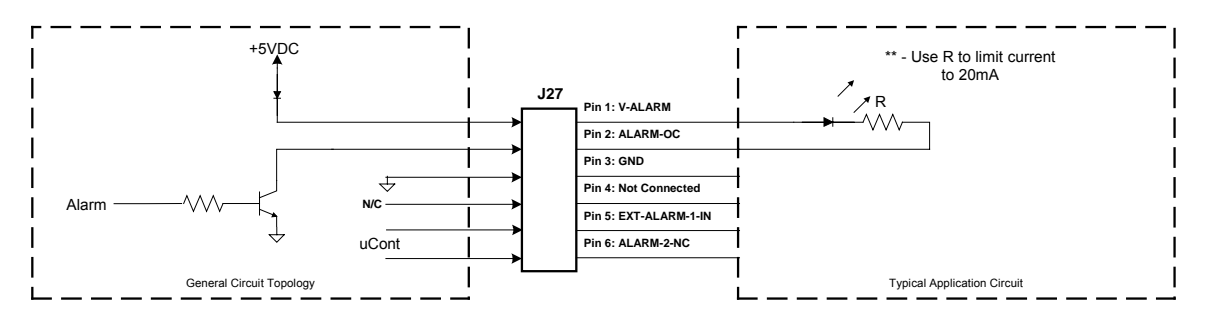

Figure 9. J27 Application, Single Hub using internal supply voltage.

The Hubs may also be configured in an OR configuration as seen in Figure 10. External alarm circuitry must be current limited to 20mA.

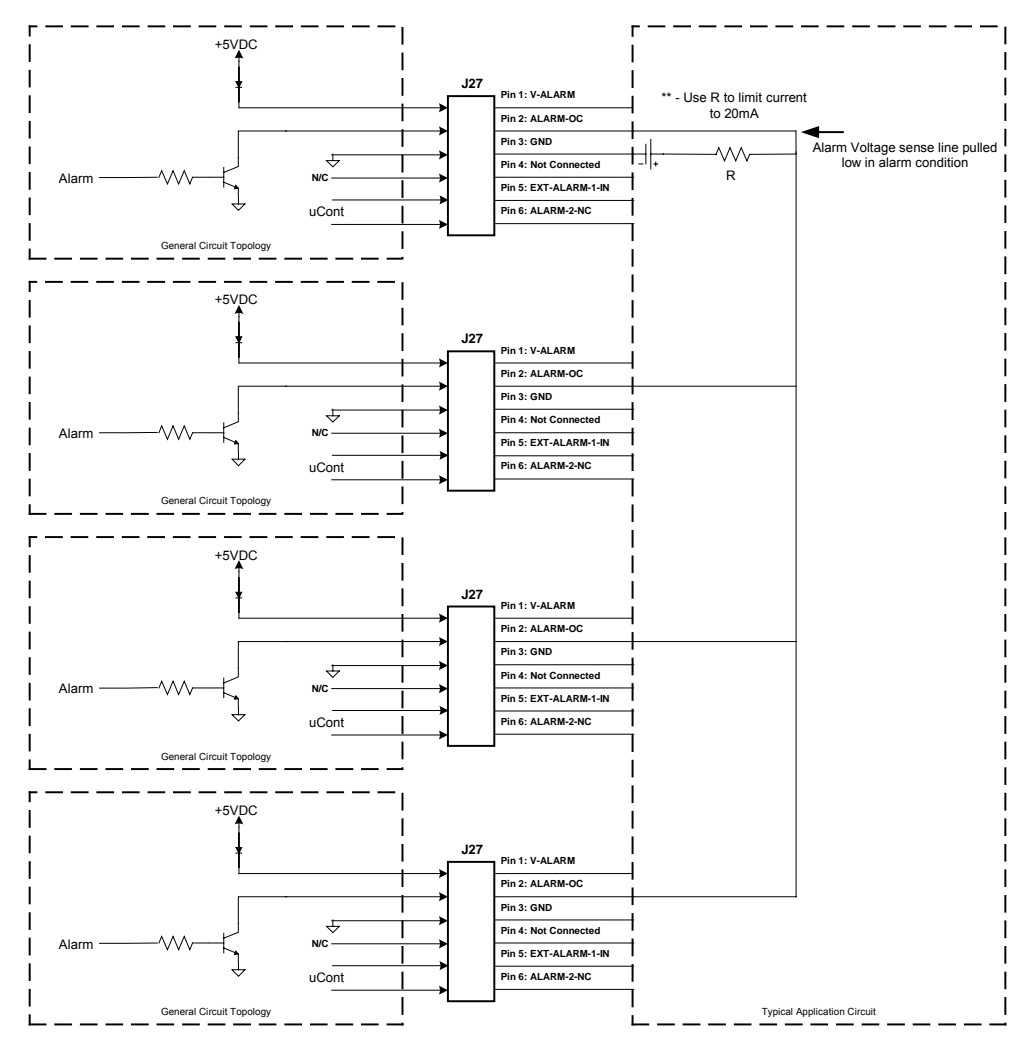

Figure 10. J27 Application, OR Configured Hubs using external supply voltage.

## 5.0 Troubleshooting Guide

The chief indicator of a failure is the Status LED located on each of the Remotes and the Hub. The user can ascertain the nature of the failure by either logging into the Hub and invoking the Alarm command or by using Tables 12 and 13 below.

Under normal operating conditions, these LEDs will be solid green. If an alarm condition occurs, the LEDs will indicate the nature of the failure and assist the user in deciding on a coarse of action. It is recommended that, before taking any corrective measures, or disconnecting either the Remote or Hub units, the user ascertain the exact nature of the alarm by referring to the tables below.

## 5.1 Remote Alarms

The Hub LEDs will indicate when an alarmed condition exists at one of the remotes. To ascertain the nature of a failure, observe both the Remote LED and the Hub LEDs and compare them to Table 12 below.

| Alarm Description                | Remote LED<br>Indication | Hub LED<br>Indication |
|----------------------------------|--------------------------|-----------------------|
| RF Uplink Pre-Amp Failure Alarm  | Flashing Red             | Flashing Red          |
| RF Uplink AGC-Amp Failure Alarm  | Flashing Red             | Flashing Red          |
| RF Uplink Post-Amp Failure Alarm | Flashing Red             | Flashing Red          |
| CPU Temperature Alarm            | Flashing Amber           | Flashing Red          |
| Remote Laser Failure Alarm       | Solid Amber              | Solid Red             |
| Remote Laser Feedback Alarm      | Solid Amber              | Flashing Red          |
| Optical Receive Power Alarm      | Solid Red                | Flashing Red          |
| RF Overdrive Alarm               | Flashing Red             | Flashing Red          |
| RF Downlink Power Alarm          | Flashing Red             | Flashing Red          |
| No Alarm                         | Solid Green              | Solid Green           |

## Table 12. Remote Alarm Conditions

After noting the type of alarm, the failed unit should be replaced.

## 5.2 Hub Alarms

The Hub has both Internal and External Alarming capability. The following paragraphs describe these alarms in detail.

#### 5.2.1 Internal Alarms

The Internal Hub Alarms are described in Table 13.

| Alarm Description                                     | LED Indication     |
|-------------------------------------------------------|--------------------|
| CPU Temperature Alarm                                 | All Flashing Red   |
| Optical Receiver <n>: Low Power Detected</n>          | Solid Red          |
| Optical Receiver <n>: Power Detected<br/>when OFF</n> | Solid Red          |
| Remote <n> Failure Detected</n>                       | Flashing Amber     |
| Hub Laser <m> Failure Detected</m>                    | Flashing Amber (4) |
| InterHUB Alarm is ACTIVE                              | (None)             |
| External-1 Alarm is ACTIVE                            | (None)             |
| External-2 Alarm is ACTIVE                            | (None)             |
| RF Downlink Power Alarm                               | Flashing Red       |
| No Alarm                                              | Solid Green        |

#### Table 13. Hub Alarm Conditions.

The user may also log into the Hub and, using the Alarm command, diagnose the alarm conditions.

## **APPENDIX A**

#### **Terminal Communications**

The EkoLite II can be configured and monitored via direct serial RS-232 connection. The following paragraphs describe in detail how to connect to the Hub.

#### **Direct Terminal Connection**

The EkoLite II Hub can be controlled via standard RS232 Communications port located on the front of the Hub chassis. A laptop computer is recommended for system setup and verification. If a laptop is unavailable, a standard Personal Computer may be used but the serial cable connection must be kept less than 10 feet.

Connect a serial cable form the laptop to the Hub and run your favorite terminal program. The standard terminal settings are:

- 9600 Baud
- No Parity
- 1 Stop bit

## HyperTerminal Configuration

HyperTerminal is a common communications program included with Microsoft Windows operating systems. Windows 95 and all newer versions of Windows has this software which can be used to initialize the EkoLite II. Following is a step-by-step guide to configuring the software to communicate with your Hub controller.

- 1. In the Start menu, open the Programs folder. Navigate to the Accessories folder and then the Communications folder.
- 2. Select the HyperTerminal icon.

3. A dialog box will ask you to name the session. Use any name you choose. For this example, the name EkoLite II was used. Select the icon showing the two telephones as shown in Figure A-1.

| Connectio           | n Descriptio | DN        |            |          |         |       | ? ×  |
|---------------------|--------------|-----------|------------|----------|---------|-------|------|
| <b>I</b>            | New Conr     | nection   |            |          |         |       |      |
| Enter a             | name and     | choose an | icon for t | the conr | ection: |       |      |
| Name:               |              |           |            |          |         |       |      |
| EkoLite             | e_II         |           |            |          |         |       |      |
| lcon:               |              |           |            |          |         |       |      |
| 2                   | <b>a</b> (   | 🔈 🊾       | <b>1</b>   | ß        |         |       |      |
| <b>।</b> • <b>`</b> |              | ** *      |            |          | ~ 🥪     | \$ \$ | ·    |
|                     |              |           |            | -        |         |       |      |
|                     |              |           |            |          |         |       |      |
|                     |              |           |            | OK       |         | Car   | ncel |
|                     |              |           |            |          |         |       |      |

#### Figure A-1. Connection Description in HyperTerminal

4. For a direct connection to the repeater, choose "Direct to Com X" in the drop down box in Figure A-2.

| Connect To          | ? ×                                    |
|---------------------|----------------------------------------|
| EkoLite_            | JI                                     |
| Enter details for t | he phone number that you want to dial: |
| Country/region:     | United States of America (1)           |
| Area code:          | 770                                    |
| Phone number:       |                                        |
| Connect using:      | COM1                                   |
|                     | OK Cancel                              |

#### Figure A-2. HyperTerminal Screen for Direct Connection.

- 5. After clicking OK, you will need to choose "Port Settings." Select:
  - Bits per Second: 9600
  - Data bits: 8
  - Parity: None
  - Stop bits: 1
  - Flow control: None

| COM | 1 Properties             |      |            |               | ? × |
|-----|--------------------------|------|------------|---------------|-----|
| Po  | rt Settings              |      |            |               |     |
|     |                          |      |            |               |     |
|     | <u>B</u> its per second: | 9600 |            | •             |     |
|     | <u>D</u> ata bits:       | 8    |            | •             |     |
|     | <u>P</u> arity:          | None |            | •             |     |
|     | <u>S</u> top bits:       | 1    |            | •             |     |
|     | Elow control:            | None |            | •             |     |
|     |                          |      | <u>B</u> e | store Default | 5   |
|     | 0                        | ĸ    | Cancel     |               | ply |

## Figure A-3. Port Settings for Direct Connection and Remote Connection

The port settings will be the same for direct connection and remote connection, except for the flow control. For a direct connection to the repeater, make sure flow control is set to "None."

# **Installation Guide**

## EkoLite II Fiber Optic Distributed Antenna System

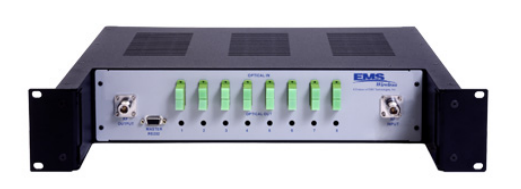

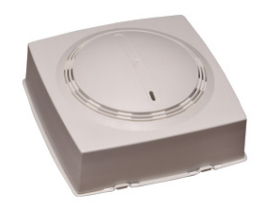

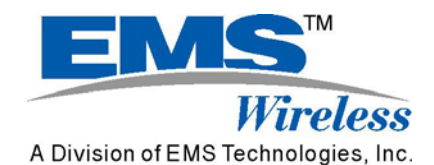

2850 Colonnades Court Norcross, GA 30071 U. S. A. Tel: +1 770.582.0555 Fax +1 770.729.0075

608576-2 Rev A 7 August 2003

## 1.0 Unpacking:

Carefully remove the EkoLite II hub(s), remote(s), and all supplied accessories from the box. The following items should be included as a minimum with each EkoLite II shipment.

- Hub(s)
- Remotes(s)
- User manual (this document)
- Software Command Reference Manual
- AC Power supply (optional)
- Other accessories, such as fiber optic cable, coaxial jumper cables, server (remote) antennas, etc., as determined by the particular system design.

## 2.0 Additional Parts Needed for Installation:

The customer must provide the following equipment for installation:

- Optical connector cleaning kit: cotton swabs, alcohol, dust-free compressed air
- Crimping tool, mating connectors, and pin crimps for the DC electrical connectors and alarm outputs at the Hub.
- Philips screwdriver
- Personal computer or laptop with terminal program such as HyperTerminal.
- Volt Meter

Not essential, but useful for diagnostics are the following equipment:

- RF power meter
- Optical power meter
- RF Spectrum analyzer
- Signal generator

## 3.0 Installation Procedure

## 3.1 Hubs

The Hub(s) should be located as close as possible to the donor BTS. Observe all environmental specifications for the hub to avoid damage from moisture, heat, cold, etc.

## 3.2 Remotes

Ensure that each remote location is correct according to the system design drawings. Observe all environmental specifications for the remote to avoid damage from moisture, heat, cold, etc.

## 3.3 Pre-installation

Prior to installation, a carefully planned system layout should be documented. At a minimum, this document should include the location of the Hub, the location of the Remotes, the Antenna locations, the fiber locations and lengths, and the location of the power supplies for both Hubs and Remotes.

The Hub is located at the Building Base Station or BTS. The Hub interfaces with the user's PCS System. The Remote units are distributed in the building and provide signal coverage. Optical fiber cables connect the Hub to the Remote units. The Hub can be powered with +24 VDC from the BTS, or with an optional power supply providing +48 VDC, 90-130 VAC, or 190-270 VAC. The remote AC power supply will power up to 16 Remotes.

Two optical fibers are required for each remote unit; each Hub can connect to up to eight Remote units. Angle-polished SC/APC connectorized optical fiber cable must be installed in the building. Any optical connector used between the Hub and the Remote units should be an angle-polished connector specified for return loss >55 dB. Fusion splices to connect fibers are also suitable. Flat polished connectors anywhere along the optical fiber path will degrade the system performance.

## 3.4 Power Supply Installation

If purchased, install the power supply and connect power to the Hub. An on-off switch is located in the rear of the chassis and should remain in the off position until the installation is completed. Before connecting the Hub or Remotes to the power supply, apply AC power to the supply and verify the output voltage with a voltmeter.

## 3.5 Single Hub Installation

To install the Hub, locate it as close as possible to the Service Provider's BTS. Excessive distance between the BTS and Hub will result in unnecessary cable losses. It is also very important to ensure that the composite RF Downlink power does not exceed +20 dBm. Table 1 shows the maximum allowable power setting for each carrier to arrive at a composite power of +20 dBm.

| Number of Carriers | Power Per Carrier            |  |
|--------------------|------------------------------|--|
| 1                  | +20 dBm                      |  |
| 2                  | +17 dBm                      |  |
| 3                  | +15.2 dBm                    |  |
| 4                  | +14 dBm                      |  |
| Ν                  | +20 – [10log(n)] dBm/channel |  |

 Table 1. Power per carrier table

Note that each additional provider requires a reduction in carrier power to maintain the maximum rated input power of +20 dBm.

- Using a Philips screwdriver and the provided screws, secure the Hub in a standard 19" equipment rack near the BTS.
- Connect the Downlink RF Output from the BTS to the RF Input on the Hub.
- Connect the RF Output from the Hub to the BTS Uplink port.
- Connect the power to the hub.
- If the modem option was purchased and a dedicated phone line is available, connect the RJ-45 phone jack.
- Log onto the Hub as user and follow the system initialization procedures.

## 3.6 Multiple Hub Installation

For installations requiring more than one Hub, there will be one Hub designated as the Master and the other Hubs will be slaved to the Master. Up to three additional Hubs can be slaved to a single Master Hub. The BTS will only interface to the Master Hub. An optional Master Alarm Controller may be purchased to allow alarms to be reported to an offsite monitoring station. If purchased, the Master Alarm Controller will be factory installed.

- Identify the Master Hub, and using a Philips screwdriver and the provided screws, secure the Master Hub in a standard 19" equipment rack near the BTS.
- Install the Slave Hub(s), and using a Philips screwdriver and the provided screws, secure the Hub(s) in a standard 19" equipment rack near the Master Hub.
- Using SMA jumper cables, connect the Slave Downlink Outputs on the rear of the Master Hub to the Slave Downlink Inputs on the Slave Hub(s).
- Using SMA jumper cables, connect the Slave Uplink Inputs on the rear of the Master Hub to the Slave Uplink Inputs.
- If purchased, connect a standard RJ-45 phone cable to the Master Alarm Controller located on the rear of the Master Hub.

## 3.7 Combiner Installation

To install the combiner, locate it as close as possible to the BTS and Hub installation site. All connections should be made with High quality, low loss RF cables with 50  $\Omega$ , type N terminations.

- Connect the Duplexed BTS Input from Service Provider A to the Combiner Port A.
- Connect the Duplexed BTS Input from Service Provider B to the Combiner Port B.
- Connect the Combined TX Port on the Combiner to the Hub RF Input Port.
- Connect the Combined RX Port on the Combiner to the Hub RF Output Port.

## 3.8 Remote Installation

Follow these steps to install each remote unit.

- For external antenna use, connect the Antenna to the remote using 50  $\Omega$  cable with an SMA-type connector.
- Remove the cover on the Remote fiber connector. Using a dust free air source, clean the fiber connector.
- Remove the plastic cover on the fiber and clean the connector tip.
- Connect the fiber(s) to the remote.
- Connect the DC power cable to the remote.
- Ensure that the power switch on the main power supply is in the "off" position and connect the power to the Remote observing the polarity markings.
- Mechanically secure the Remote in its designated location.
- After power-up, the front panel LED should be Amber for ten seconds and then turn green (assuming the Hub is connected properly).

## 3.9 System Verification and Initialization

If all the previous steps have been followed carefully, the EkoLite II system is now ready for verification and initialization. Connect to the Hub via serial cable or modem.

Note that if no master controller is present, the user will connect to the "HUB RS232" connector located on the rear of each Hub. If the Master Controller module was purchased, the user can connect to the "Master RS232" port located on the front of the Master Hub.

The standard terminal settings are:

- 9600 Baud
- 8 Data bits
- 1 Stop bit
- No flow control
- No Parity

If you are unfamiliar with serial communications, please refer to the Operator's Manual for a step by step guide to connecting to the Hub.

At the Hub, apply power to the system by turning the power to the "on" position. The Hub LEDs should be green if everything is functioning properly. If any of the LEDs are flashing, there is an alarm condition and you should refer to the Operator's Manual to troubleshoot the problem.

Note that any unused ports on the Hub will indicate an alarm condition until the user commands the Hub to ignore those ports. Please refer to the Operator's Manual for further details.

Each Remote has one alarm LED. When power is first applied to the Remote, its LED will be amber for a period of 10 seconds. After the initial period, the LED will indicate either an alarmed condition or normal operation. A solid green LED indication on the Remote is normal and means that everything is functioning properly. If any of the Remote LEDs are not green, there is an alarm condition. Refer to the Operator's Manual to resolve the problem.

#### 3.10 User/Guest Login

When the Hub Controller first powers up, there is a start-up message indicating the firmware release and copyright legends:

Hub Controller Program V0.99 [Build 04Oct02] Copyright (c) 2002, EMS-Technologies, Inc.

If the user presses the ENTER key, the login prompt is displayed:

Hub Controller Program V0.99 [Build 04Oct02] Copyright (c) 2002, EMS-Technologies, Inc.

Username:

There are two basic types of login available to the customer: Guest, and User. The guest login is for simple monitoring of the unit, but the ability to change settings is quite limited. The user login is for the customer use and allows basic system changes to be made to the module. Note that the login username and password are CASE-SENSITIVE.

Hub Controller Program V0.99 [Build 04Oct02] Copyright (c) 2002, EMS-Technologies, Inc.

Username: user Password: \*\*\*\* Access granted to user

2>

The last entry "2>" is the prompt indicating the user's level of privilege. The prompt may be composed of several "reminders", where a single capital letter indicates a system change. These reminders are as follows:

- <1>: Login privilege level of "guest"
- <2>: Login privilege level of "user"
- "A": An alarm is active
- "C": Calibration tables are invalid; the default calibration tables are in use.
- "F": Settings do not agree with the stored values in flash memory. This is usually the result of a change due to a user's command setting. All settings are read from the user's settings in flash on power-up. If the check value does not agree, then the default settings are used.

## 3.11 Command Structure

There is an extensive user help menu available to the user which is explained in a separate software command reference manual. The basic format for all the commands is:

<Primary-Command> <Secondary-Command> = <setting>

All commands are made up of this generic format. In some cases, there is no setting or secondary command. The command set is basically a tree diagram, where typing in the primary (and optionally secondary) command with the setting result in a change in the module's operational parameters. All input is case-insensitive for commands.

For example:

set laser 1 = on

This command would turn the laser #1 on at the present potentiometer setting stored in memory.

## 3.12 Remote Alarm Disabling

From the factory, the Hub is programmed to alarm any time a Remote is disconnected from the Hub. This safety feature is designed to indicate such catastrophic events as the fiber to the Remote being cut. For a Hub that does not use all eight channels, the unused channels will report an alarm by default. These are false alarms and it will be necessary for the user to disable these unused channels to clear the alarms.

The command to disable the unused channels is:

2>set fiber <n> = disabled

Where n corresponds to the desired channel. In the event that the wrong channel is inadvertently disabled, or a remote is added at a later time, the disabled channel should be enabled using the following command.

2>set fiber <n> = on

Where n corresponds to the desired channel.

## 3.13 Offsets

Under normal conditions, the factory default power settings are configured to provide +12 dBm output power (1900 MHz models), or +8 dBm (800 MHz models) at each remote. The factory settings will provide optimal performance in most environments. However, the user has the option to change the power settings in each remote according to individual requirements.

Set an "offset" to the default value for the desired remote. For example, to set remote 1 to +10 dBm type:

2>set remote 1 = -2

The range for the offsets is -10 dB to +8 dB and can be set in 1 dB increments. In this way, each remote can be tuned to the user's specific requirements after the system is deployed.

To verify the offsets for each remote the following command may be used:

2> get remote n

where n is the number of the specific remote offset requested.

These commands allow for most basic set-ups to be configured properly. The Operator's Manual and the companion Software Command Reference Manual contain much more detail for manual configurations.